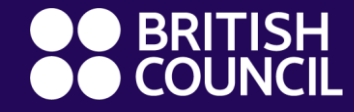

#### Parents' Guide

## Welcome to ClassDojo!

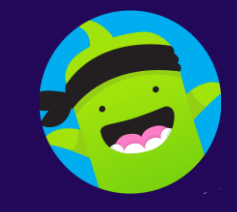

#### What is our British Council ClassDojo?

- ClassDojo connects schools and teachers with students and parents to build amazing classroom communities.
- Through ClassDojo we can share what's happening in the classroom and work done at home, keeping us all connected and improving your child's learning.
- You can use ClassDojo on an app for iOS and Android, and also from a computer at www.classdojo.com.

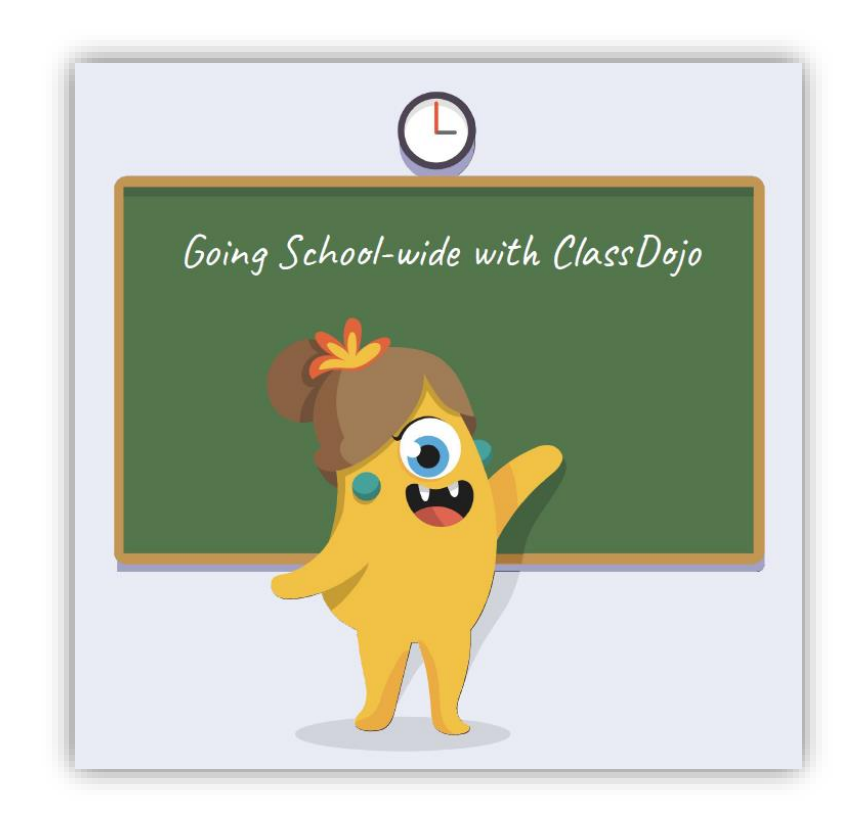

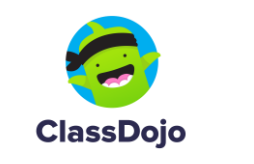

How to join ClassDojo from the web if you are new to the British Council

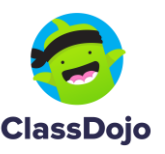

#### Join ClassDojo on your computer

- On your computer, go to the email you have given to the British Council.
- Open the email sent from ClassDojo.
- You will find one email if you have one child registered with us, two if you have two children, etc.
- Open the first email.

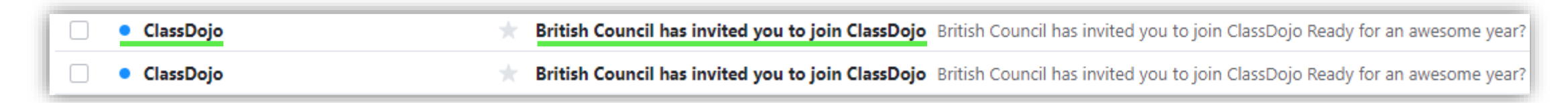

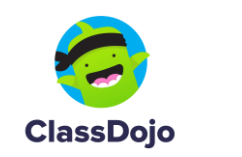

### Join ClassDojo on your computer

Click on the link to join your child's class.

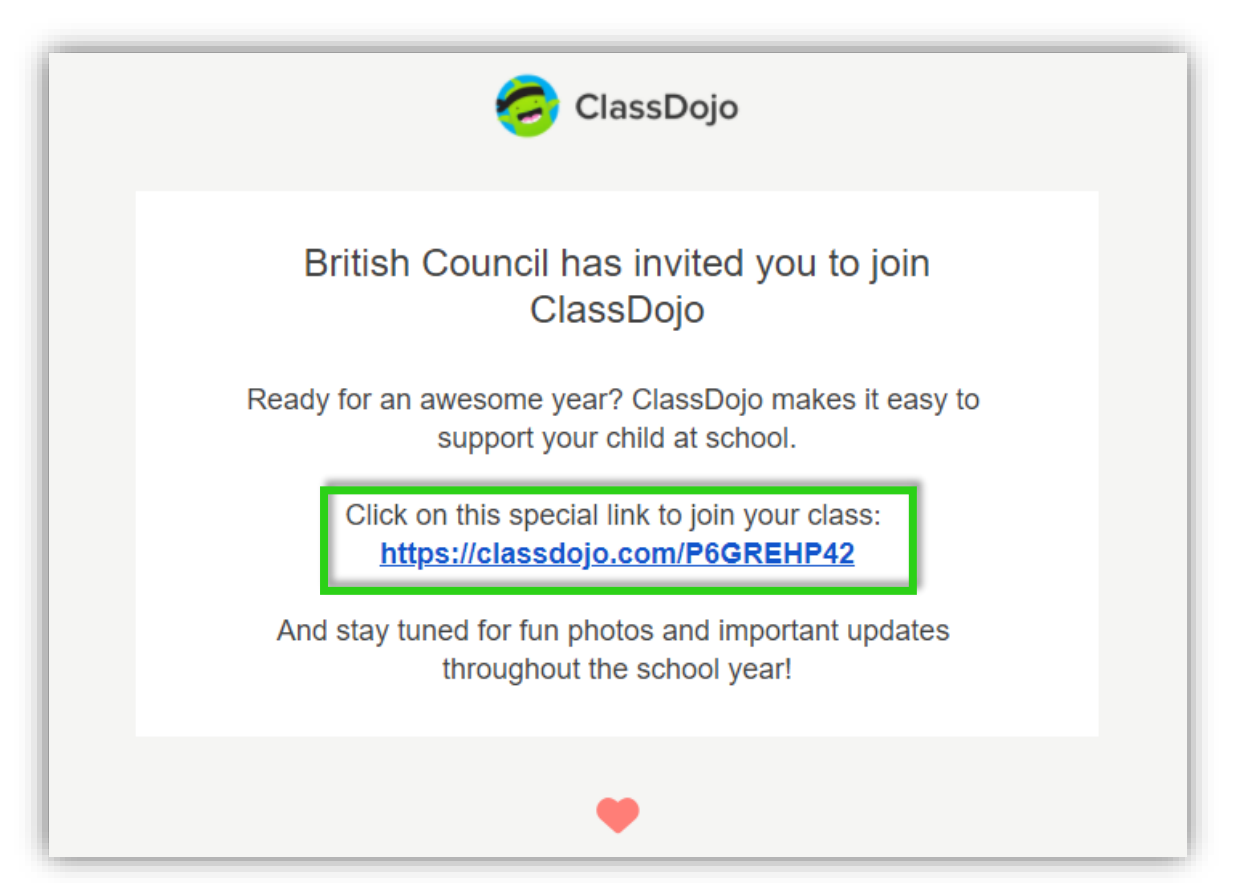

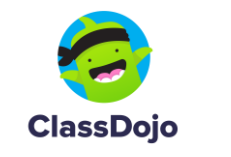

### Join ClassDojo on your computer

- In the new window, fill in your first and last names, type the email you have given to the British Council, and create a password.
- Tick the two 'I agree' boxes.
- Click Sign up.

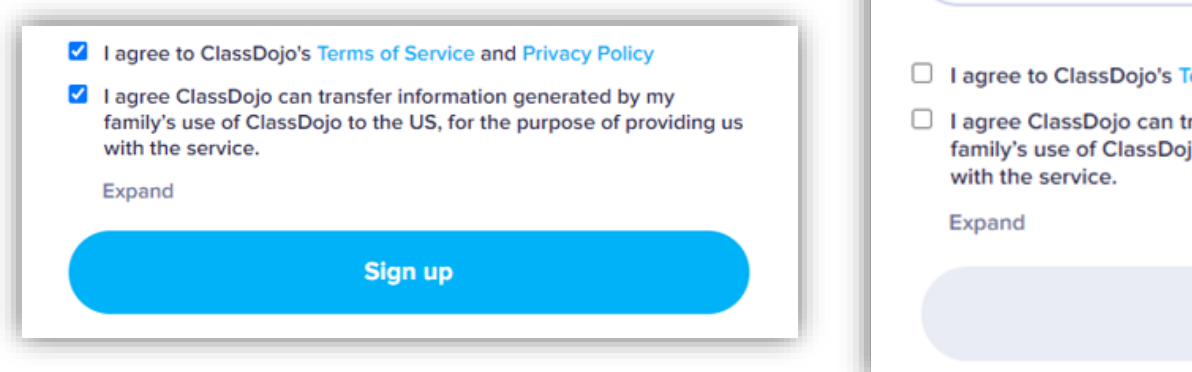

| First name                                                                                                    |                                  |                                                    |
|----------------------------------------------------------------------------------------------------|----------------------------------|----------------------------------------------------|
| Last name                                                                                                    |                                  |                                                    |
| Email                                                                                                    |                                  |                                                    |
| Password                                                                                                    | 0                                | Your password<br>must have at lea<br>8 characters. |
| I agree to ClassDojo's Terms of Service and Privacy Po<br>I agree ClassDojo can transfer information generated<br>family's use of ClassDojo to the US, for the purpose of<br>with the service.<br>Expand | blicy<br>by my<br>f providing us |                                                    |
|                                                                                                    |                                  |                                                    |

ClassDojo

#### **Please note!**

- If a window opens inviting you to purchase the Premium version, please ignore it.
- Click × to close the window.

|                          | ck the f<br>expe                | ull Class[<br>rience                  | Dojo 🗡               | ) |
|--------------------------|---------------------------------|---------------------------------------|----------------------|---|
|                          |                                 |                                       |                      |   |
| Unlimited<br>Home Points | Progress<br>Reports             | More Monster<br>Parts                 | Rewards Kids<br>Love |   |
| 7 day f                  | free trial, can<br>you          | cel anytime. Ch<br>r plan:            | oose                 |   |
| Mont                     | hly                             | \$ 7.99 / M                           | 0 0                  |   |
| Annu<br>\$95.88          | al<br>\$59.99                   | \$ 4.99 / M                           | 0 0                  |   |
|                          | Try FREE                        | & Subscribe                           |                      |   |
| BY SUBSCI                | RIBING YOU AGR<br>OF SERVICE AN | EE TO OUR PREMIUI<br>D PRIVACY POLICY | MTERMS               | 6 |

#### Welcome to ClassDojo – The home page

 You will now be directed to the home page of your child's account.

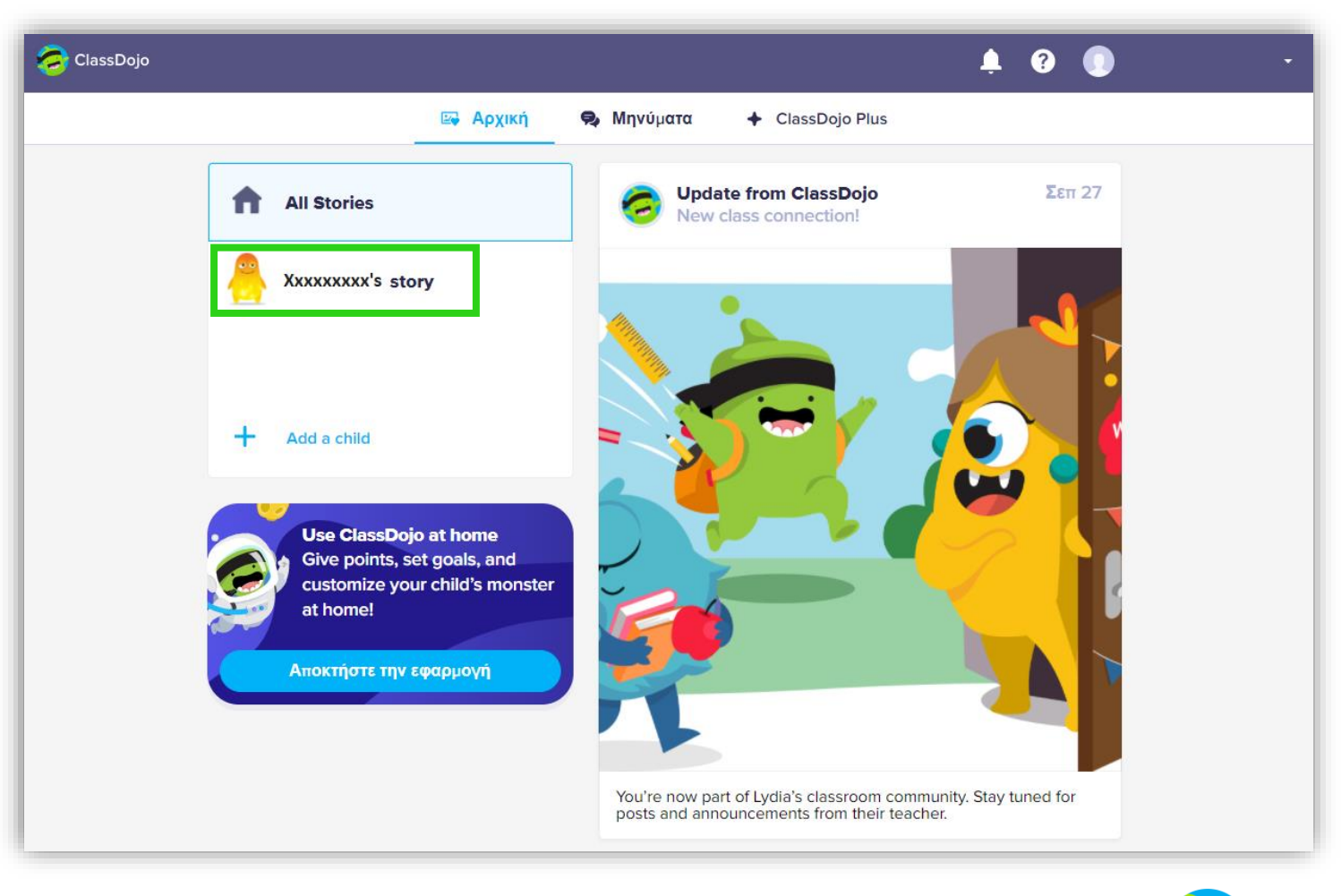

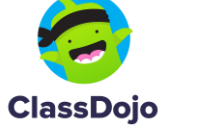

#### How to enrol your other child/children

- Go back to your email.
- Open the next email sent from ClassDojo.

| ClassDojo | $\star$ | British Council has invited you to join ClassDojo British Council has invited you to join ClassDojo Ready for an awesome year? | ! |
|-----------|---------|----------------------------------------------------------------------------------------------------|---|
| ClassDojo |         | British Council has invited you to join ClassDojo British Council has invited you to join ClassDojo Ready for an awesome year? | ? |

• Follow the same steps as with the previous child.

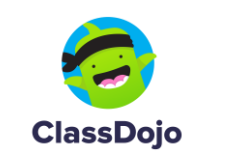

#### Your other child/children have now joined

 You will now be able to see your other child on the home page of ClassDojo.

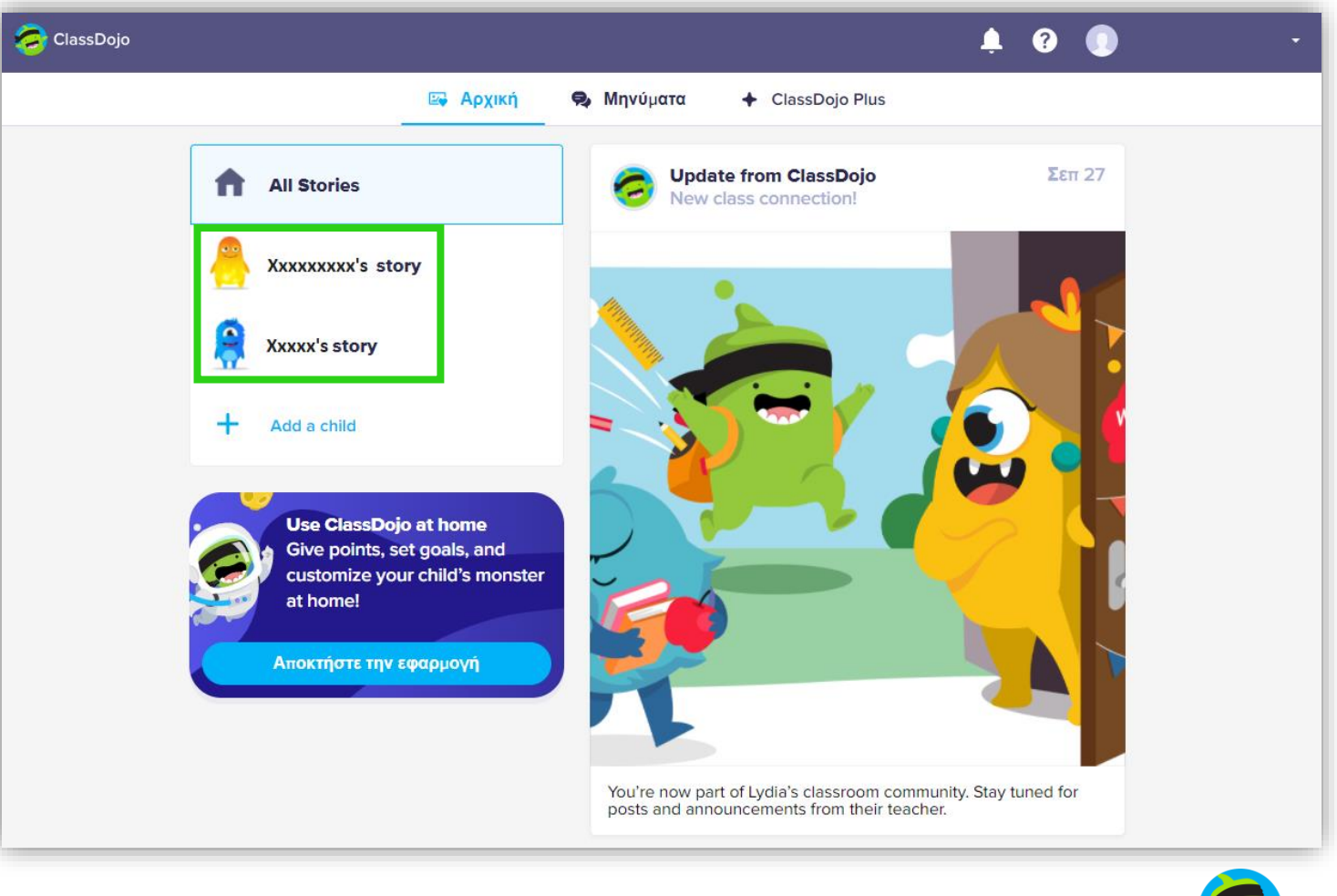

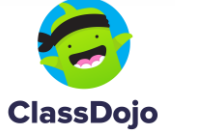

#### The menus in ClassDojo

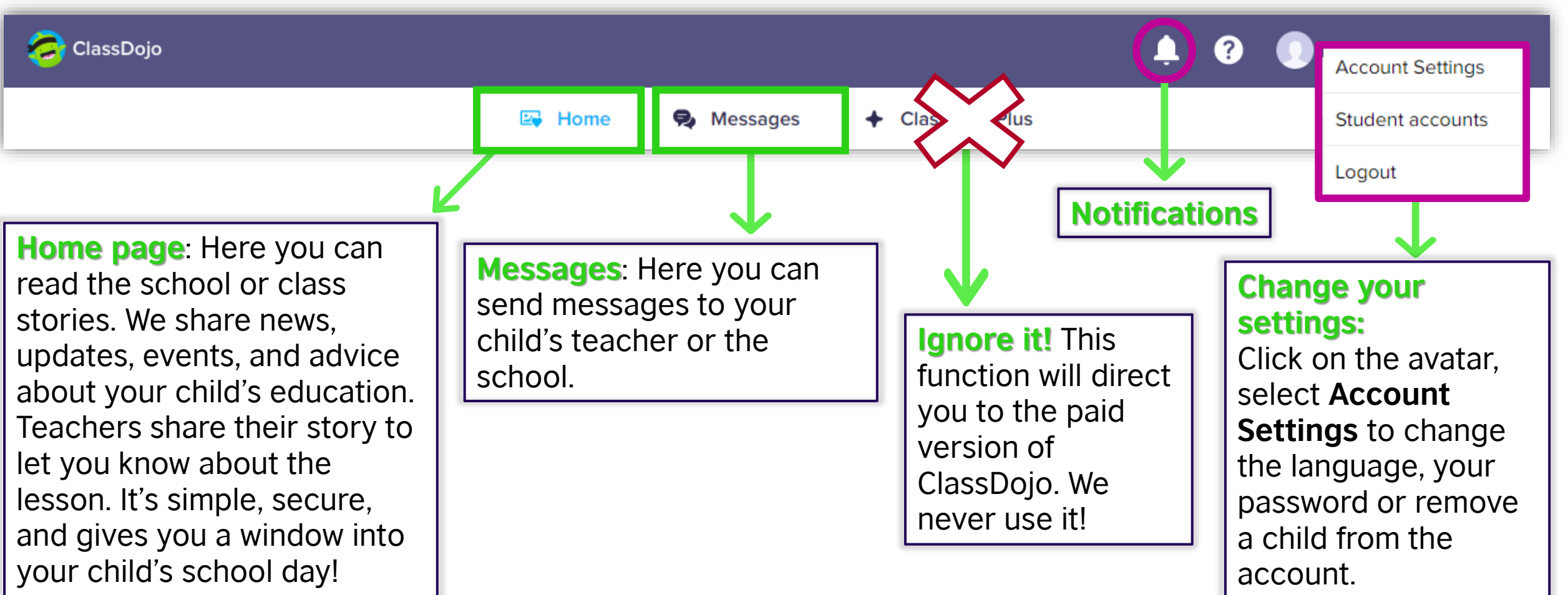

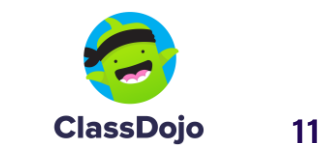

# 4 easy steps to set up your child's account on your mobile

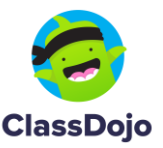

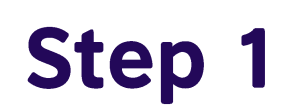

#### **iOS** Install the app from the <u>App Store</u>.

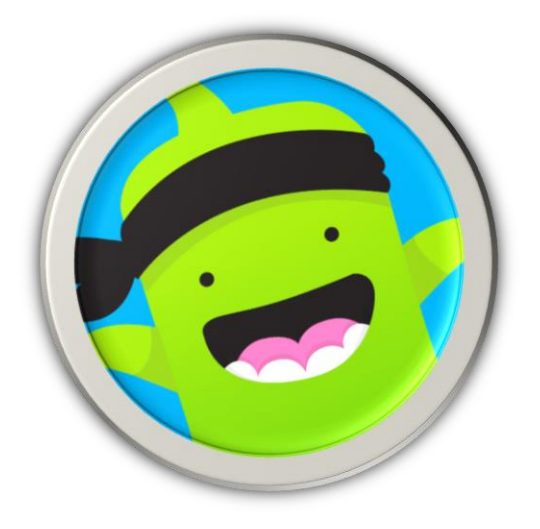

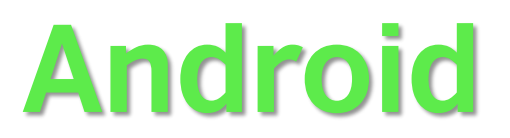

#### Install the app from **Google Play**.

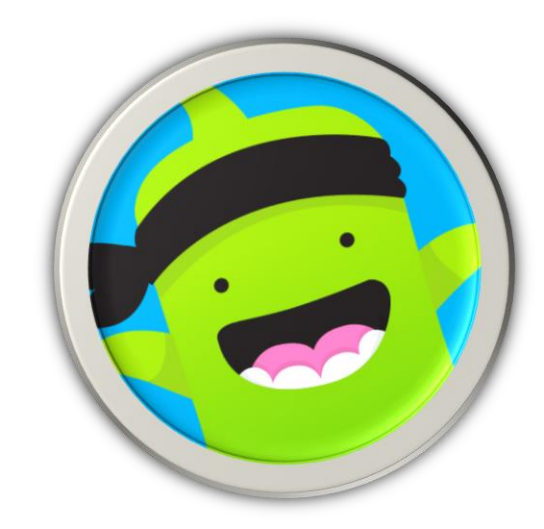

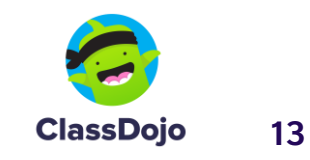

#### Steps 2 & 3

#### 2. Select I'm a parent.

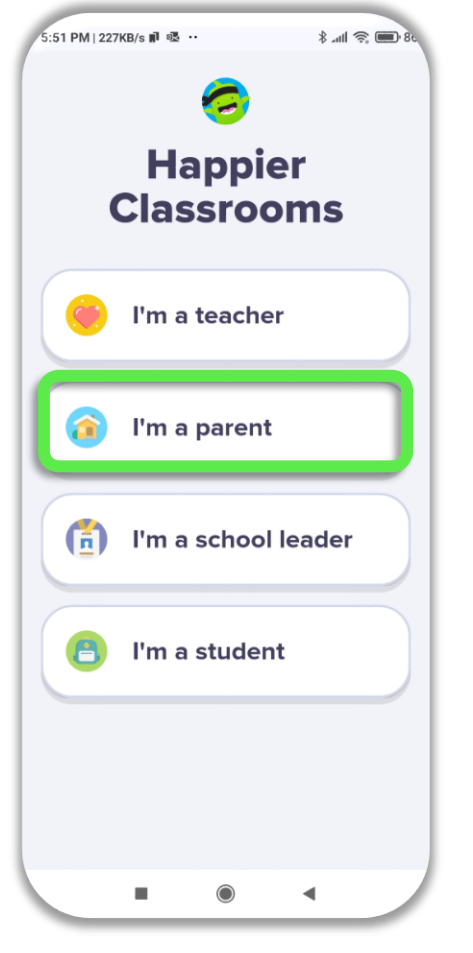

www.britishcouncil.org

3. If you have already created an account on the web, select I have an account.

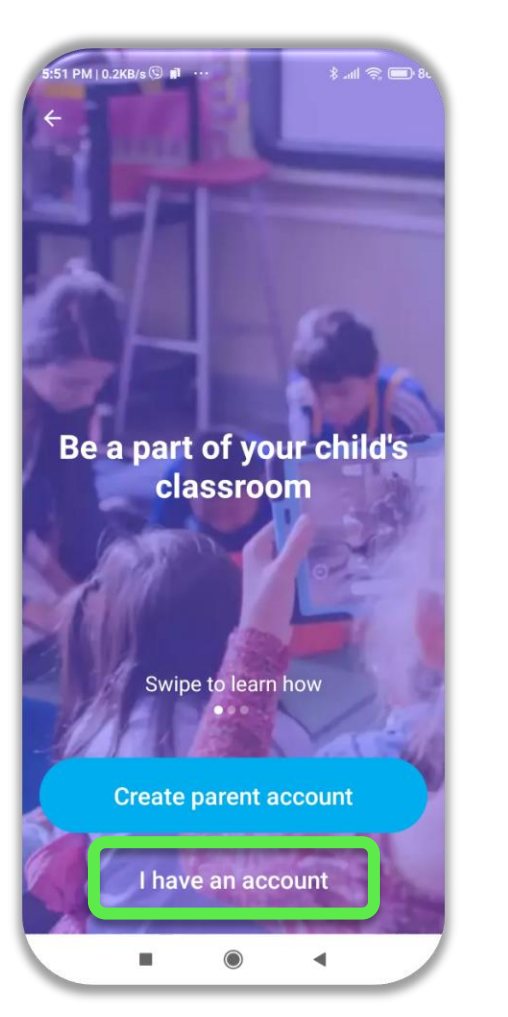

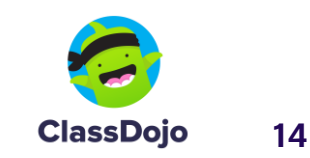

### Step 4

4. Fill in the email and password you used for your account on the web and click Log in.

| 5:54 PM   0.1KB/s 🕲 🖬 \cdots | 28 🥅 🔅 Im. \$ |
|------------------------------|---------------|
| ÷                            |               |
| Log in                       |               |
| Email or Username            | 2             |
| Password                     |               |
| Forgot your pas              | sword?        |
| Log in                       |               |
|                              |               |
|                              |               |
|                              |               |
|                              |               |
|                              |               |
|                              |               |
|                              | •             |

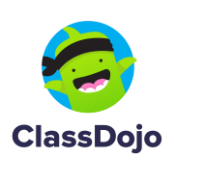

#### Done!

#### You are now in your child's class.

Here you will see our welcome message and the first school story.

If you wish, you can complete your profile by adding a picture.

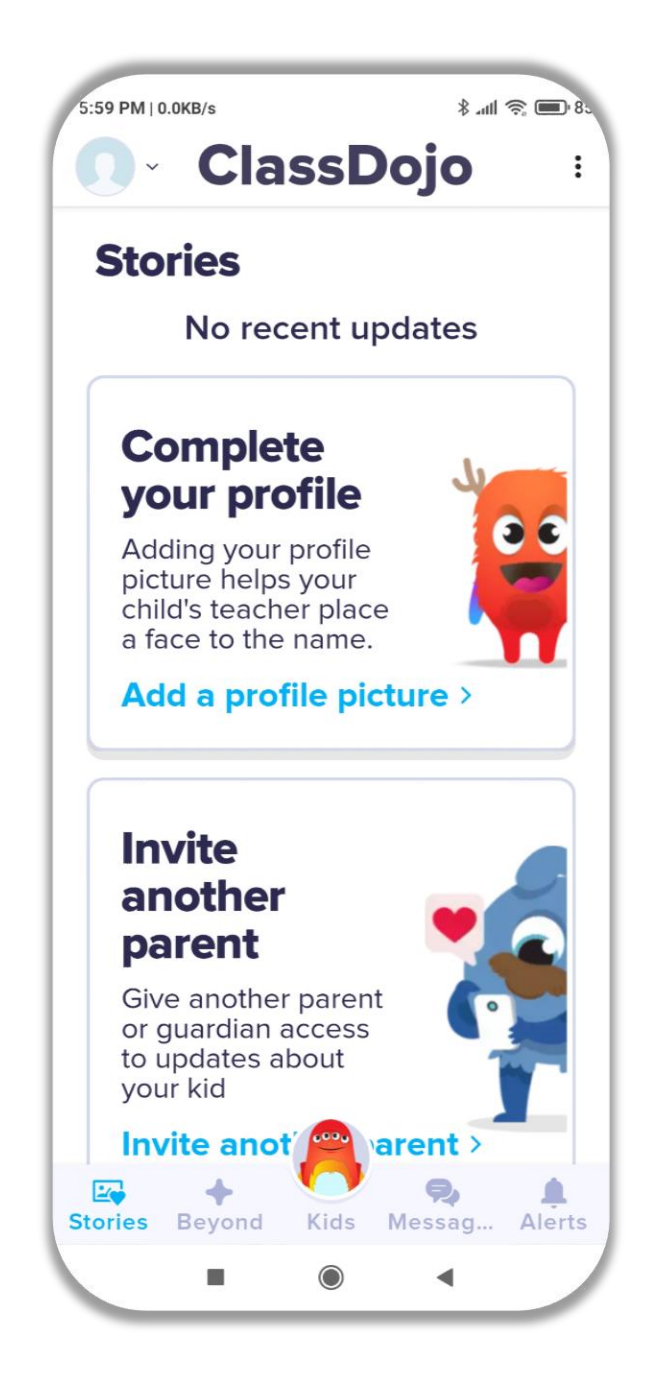

16

#### The controls at the bottom of your mobile screen

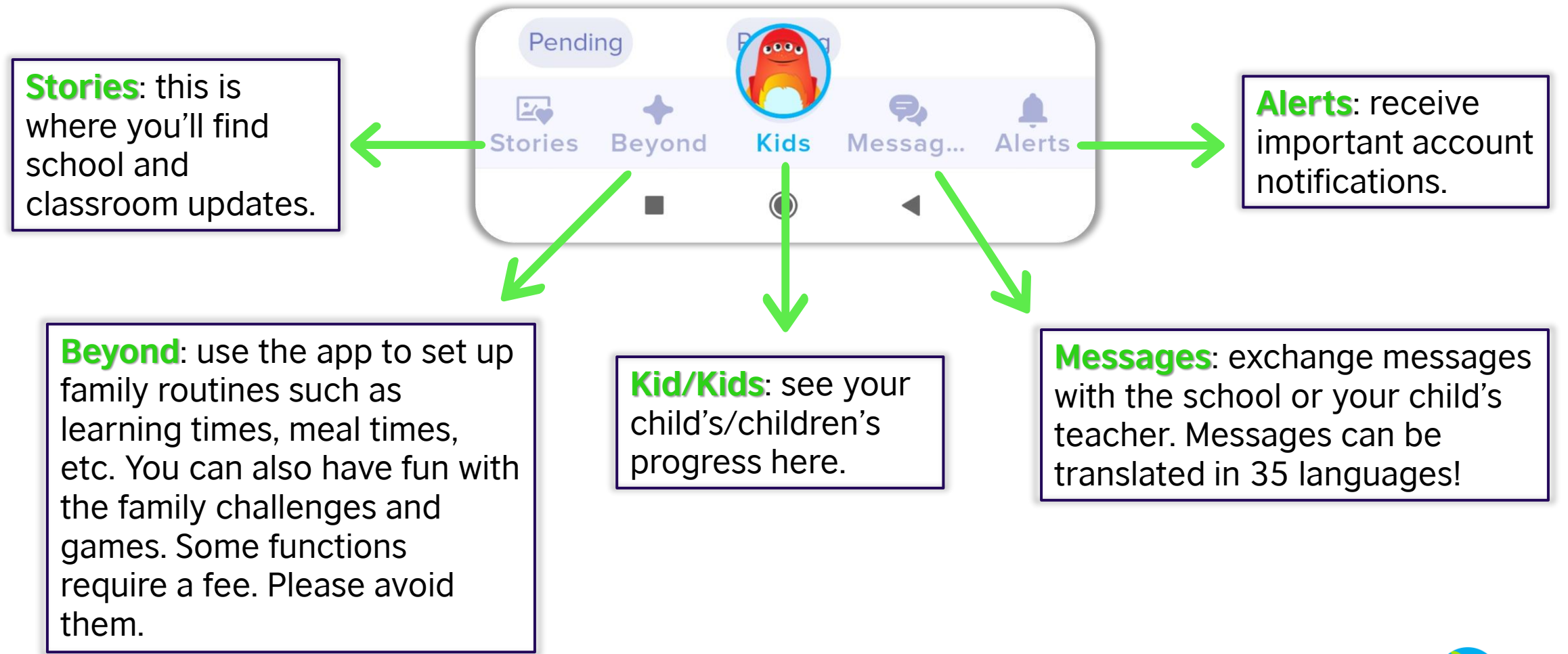

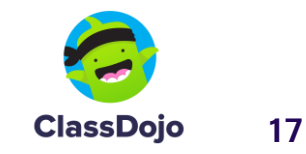

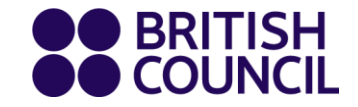

### School + teachers + family: We're a team and teamwork makes the dream work!

### Thank you!

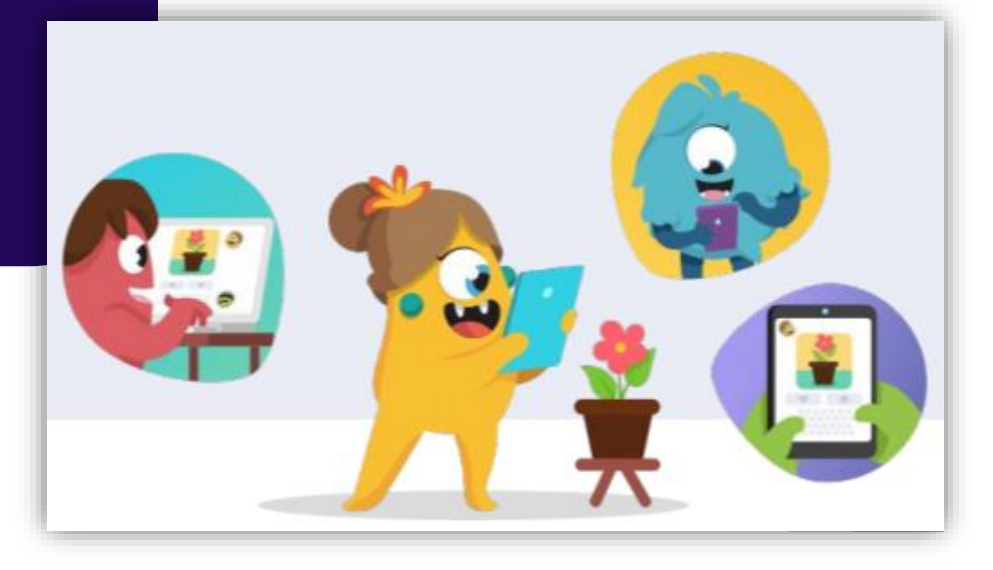